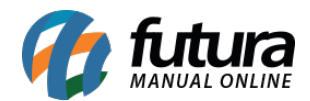

## 1 - Novo campo para definir Mensagem

**Caminho:** <u>Painel Administrativo > Extensões > Módulos > Formas de envio > Retirar na</u> <u>Loja</u>

Nesta versão foi adicionado um novo campo onde o usuário poderá descrever uma mensagem para exibir na tela de finalização do pedido, conforme exemplo abaixo:

| Retirar na Loja   |                                              |
|-------------------|----------------------------------------------|
| egião geográfica: | São Paulo 🔻                                  |
| ituação:          | Habilitado 🔻                                 |
| lensagem          | Aberta de segunda a sexta das 08:00 as 17:00 |
| rdenação:         | 4                                            |

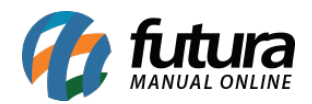

| Forma de entrega                             |           |
|----------------------------------------------|-----------|
| Frete grátis                                 |           |
| Frete Grátis: R\$ 0,00                       |           |
| frete a combinar                             |           |
| O frete a combinar: Valor a combinar         |           |
| Retirar na loja                              |           |
| Retirar na loja: <b>R\$ 0,00</b>             |           |
| Aberta de segunda a sexta das 08.00 as 17.00 |           |
| Comentários                                  |           |
|                                              |           |
|                                              |           |
|                                              | 1         |
|                                              |           |
|                                              | Continuar |

## 2 - Opção para ordenar a Lista Escolar

**Caminho:** <u>Painel Administrativo > Extensões > Módulos > Configurações > Lista Escolar</u>

Foi desenvolvido uma nova a opção para ordenar os produtos da lista escolar por Sequência ou por Descrição, conforme exemplo abaixo:

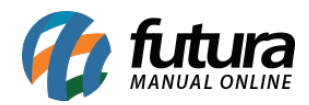

| Situação                                                                                                    |                                                                        |                                       |
|----------------------------------------------------------------------------------------------------|------------------------------------------------------------------------|---------------------------------------|
| Desabilitado                                                                                                    |                                                                        |                                       |
| Exibir no menu:                                                                                                    |                                                                        |                                       |
|                                                                                                    |                                                                        |                                       |
| Desabilitado<br>Exibir a descrição da lista<br>Habilitado                                                                     | a escolar (Ex.:1º ano - Ensino Fundamental - 2019 - DESCRIÇÃO):        |                                       |
| Desabilitado<br>Exibir a descrição da lista<br>Habilitado<br>Drdenação da lista escola                                        | a escolar (Ex.:1º ano - Ensino Fundamental - 2019 - DESCRIÇÃO):<br>ar: |                                       |
| Desabilitado<br>Exibir a descrição da lista<br>Habilitado<br>Ordenação da lista escola<br>Sequência                           | a escolar (Ex.:1º ano - Ensino Fundamental - 2019 - DESCRIÇÃO):<br>ar: | ,                                     |
| Desabilitado<br>Exibir a descrição da lista<br>Habilitado<br>Ordenação da lista escola<br>Sequência<br>Sequência              | a escolar (Ex.:1º ano - Ensino Fundamental - 2019 - DESCRIÇÃO):<br>ar: | · · · · · · · · · · · · · · · · · · · |
| Desabilitado<br>Exibir a descrição da lista<br>Habilitado<br>Ordenação da lista escola<br>Sequência<br>Sequência<br>Descrição | a escolar (Ex.:1º ano - Ensino Fundamental - 2019 - DESCRIÇÃO):<br>ar: |                                       |

Vale lembrar que o padrão de ordenação não muda automaticamente quando é alterado no *ERP Futura Server*, sendo necessário configurar na *Loja Virtual* para validar.

## 3 - Parcela mínima Mercado pago

**Caminho:** <u>Painel Administrativo > Extensões > Módulos > Formas de Pagamento ></u> <u>Mercado pago</u>

Nesta versão foi adicionado um novo campo para o usuário poder escolher o valor mínimo de parcela que ele quer trabalhar, conforme exemplo abaixo:

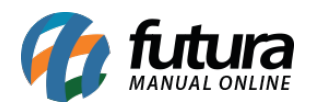

| Parcela Mínima:<br>Valor mínimo do parcelamento                                                                                                    | 50.00          |   |  |
|----------------------------------------------------------------------------------------------------|----------------|---|--|
| <b>Valor Mínimo</b> :<br>Valor mínimo do pedido para a<br>exibição do módulo                                                                                              | 0              |   |  |
| Número máximo de parcela aceitas                                                                                                    | 24 🔻           |   |  |
| Situação padrão da venda:<br>Selecione a situação padrão da<br>venda.                                                                                                    | Em Aprovação   | ٠ |  |
| Usário de Teste:<br>E-mail da conta criada para fazer<br>testes com o mercado Pago                                                                                        | test_          |   |  |
| Sandbox mode.<br>Sandbox é utilizado para realizar<br>testes no Checkout e na IPN, sem a<br>necessidade de um cartão de<br>crédito válido para aprovar a<br>compra teste. | Habilitado •   |   |  |
| Habilite essa opcao para que seja<br>exibido erros gerados no checkout<br>Sandhov mode:                                                                                   | Desabilitado 🔻 |   |  |
| Exibir Erros                                                                                                    |                |   |  |